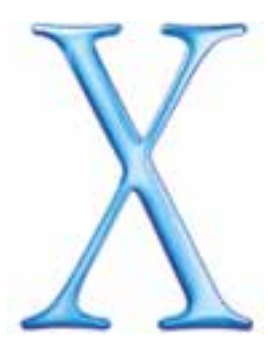

# Bitte vor der Installation von Mac OS X Public Beta lesen

Dieses Dokument enthält Informationen zur Installation von Mac OS X Public Beta, die nicht im Dokument *Einführung zu Mac OS X* enthalten sind.

Wenn Sie nach der Installation von Mac OS X aktuelle Informationen über Mac OS X anzeigen möchten, öffnen Sie die Mac Hilfe und suchen Sie nach "Aktuelle Informationen". Weitere Informationen über Mac OS X finden Sie auf der Mac OS X Web-Site (http://www.apple.com/macosx/).

**Wichtig** Mac OS X Public Beta ist eine Vorversion der Software, die ausschließlich Testzwecken dient und nur begrenzte Zeit verfügbar ist. Diese Version wurde Ihnen zur Verfügung gestellt, um Ihnen eine erste Bewertung der neuen Systemsoftware und die Entwicklung eigener Programme zu ermöglichen. Verwenden Sie die Mac OS X Public Beta Version bitte keinesfalls in einer kommerziellen Betriebsumgebung oder zur Bearbeitung wichtiger Daten. Es empfiehlt sich, vor der Installation dieser Software Ihre Arbeitsdaten zu sichern und auch während der Arbeit mit der Software eine regelmäßige Datensicherung vorzunehmen. Die Verwendung der Mac OS X Public Beta Version ist in den mit der Software gelieferten Lizenzbestimmungen geregelt.

# Systemvoraussetzungen

Folgende Computer unterstützen diese Mac OS X Version:

- alle Power Mac G4 Computer
- alle Power Macintosh G3 Computer
- alle PowerBook G3 mit Ausnahme des Original PowerBook G3
- alle iMac Computer
- alle iBook Computer

Ihr Computer muss folgende Voraussetzungen erfüllen:

- mindestens 128MB Arbeitsspeicher
- interne Videokarte oder eine von Apple gelieferte ixMicro oder ATI Videokarte
- mindestens 1GB freier Festplattenspeicher

# Hardwareprobleme

# Aktualisieren der Firmware Ihres Computers

Vor der Installation von Mac OS X müssen Sie eventuell die Firmware Ihres Computers aktualisieren. Aktualisierungen und Anweisungen stehen auf der Apple Software Updates Web-Site (http://asu.info.apple.com) zur Verfügung. Möglicherweise müssen Sie die Software für die mit Ihrem Computer verwendeten Geräte aktualisieren. Erkundigen Sie sich bei den Herstellern der Geräte nach Aktualisierungen.

## Installieren auf einem Original Power Macintosh G3

Wenn Sie diese Mac OS X Version auf einem Original Power Macintosh G3 mit einem internen ATA-Laufwerk installieren, wählen Sie einen Speicherort für Mac OS X, der innerhalb der ersten 8GB der Festplatte liegt.

# Installieren auf einem Power Mac G4 mit einer zweiten ATA-Festplatte

Wenn Sie einen Power Mac G4 Computer mit einer internen ATA-Festplatte besitzen und eine zweite ATA-Festplatte installiert haben, die denselben Anschluss wie die Original-festplatte verwendet, müssen Sie diese Mac OS X Version auf der Original-ATA-Festplatte installieren.

# Installieren auf einem PowerBook G3

Es ist nicht möglich, Mac OS X auf einer externen SCSI-Festplatte zu installieren, die an ein PowerBook G3 (Bronze Tastatur) angeschlossen ist.

## Installieren auf FireWire oder USB-Festplatten

Es ist nicht möglich, diese Mac OS X Version auf einer FireWire oder USB-Festplatte zu installieren.

Mac OS X bietet derzeit eingeschränkte Unterstützung für FireWire Festplatten. Es ist nicht möglich, eine FireWire Festplatte als Mac OS X Startvolume zu verwenden. Sie haben jedoch die Möglichkeit, Dokumente auf einer FireWire Festplatte abzulegen.

## Installieren auf einem Computer mit einer SCSI-Karte eines anderen Herstellers

Wenn Sie eine SCSI-Karte eines anderen Herstellers in Ihrem Computer installiert haben und Mac OS X nicht starten können, schließen Sie eine Festplatte oder einen Abschlussstecker an einen der Anschlüsse auf der Karte an.

#### Verwenden eines zweiten Monitors

Wenn Sie einen zweiten Monitor an Ihren Computer angeschlossen haben, müssen Sie eventuell die Verbindung zu diesem Monitor trennen, um diese Mac OS X Version installieren zu können. Lässt sich diese Version weiterhin nicht installieren, entfernen Sie die zusätzlichen Videokarten (sofern vorhanden).

# Keine AirPort Unterstützung

Die AirPort Technologie für den drahtlosen Netzwerkbetrieb wird von dieser Mac OS X Version nicht unterstützt.

# **Beginnen mit der Installation**

Gehen Sie wie folgt vor, um Mac OS X zu starten (verwenden Sie eine der genannten Methoden):

- Starten Sie Ihren Computer von der CD "Mac OS X". (Legen Sie die CD ein und starten Sie Ihren Computer erneut, während Sie die Taste "c" gedrückt halten.)
- Öffnen Sie das Symbol "Install Mac OS X" auf der CD durch Doppelklicken.

Wenn das Mac OS X Installationsprogramm angezeigt wird, befolgen Sie die Anleitungen auf dem Bildschirm.

# **Probleme bei der Installation**

## Löschen der Daten auf dem Zielvolume

Bei der Installation von Mac OS X haben Sie die Möglichkeit, das ausgewählte Zielvolume zu formatieren. In den meisten Fällen werden Sie das Format "Mac OS Extended" (HFS Plus) für die Formatierung auswählen.

#### Installieren von Mac OS X auf einem Volume, auf dem bereits Mac OS 9 installiert ist

Wenn Sie Mac OS X auf einem Volume installieren wollen, auf dem bereits Mac OS 9 installiert ist, müssen Sie Mac OS 9 auf einem Volume im Format "Mac OS Extended" (HFS Plus) installiert haben.

Löschen Sie die Daten auf dem Zielvolume nicht, wenn Sie Mac OS X auf einem Volume mit Mac OS 9 installieren wollen.

## Erneutes Starten von Mac OS X nach Verwendung der CD "Mac OS 9"

Wenn Sie Ihren Computer von der CD "Mac OS 9" starten, lässt sich dieser möglicherweise nicht mehr mit Mac OS X starten. Verwenden Sie das Kontrollfeld "System Disk" (auf der CD "Mac OS X"), um das Mac OS X Volume auszuwählen. Starten Sie anschließend den Computer neu.

# Über PDF-Dokumente auf der CD "Mac OS X"

Dieses Dokument sowie andere Dokumente auf der CD "Mac OS X" liegen im PDF-Format (Adobe Acrobat) vor. Verwenden Sie die Mac OS 9 Version von Adobe Acrobat Reader auf Ihrer CD "Mac OS 9", um diese Dokumente nach dem Starten des Computers mit Mac OS 9 zu öffnen. Hierzu müssen Sie Ihren Computer von Ihrer Festplatte starten.

Auf der CD befindet sich das Acrobat Reader Installationsprogramm für den Fall, dass Sie Acrobat Reader noch nicht auf Ihrem Computer installiert haben.

© 2000 Apple Computer, Inc. Alle Rechte vorbehalten. Apple, das Apple Logo, AppleShare, AppleTalk, FireWire, Mac, Macintosh, PowerBook, Power Macintosh und QuickTime sind Marken der Apple Computer, Inc., die in den USA und in anderen Ländern eingetragen sind. AirPort, Finder, iMac und Power Mac sind Marken der Apple Computer, Inc. Adobe und Acrobat sind Marken von Adobe Systems Incorporated. Andere hier genannte Firmen- und Produktbezeichnungen sind Marken oder eingetragene Marken der jeweiligen Rechtsinhaber. Die Nennung von Produkten, die nicht von Apple sind, dient ausschließlich Informations-zwecken und stellt keine Werbung oder Empfehlung dar. Apple übernimmt hinsichtlich der Auswahl, Leistung oder Verwendbarkeit dieser Produkte keine Gewähr.